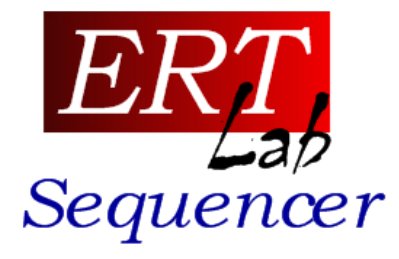

## ERTLab64<sup>TM</sup> software – TUTORIAL Modulo Sequencer

Marzo 2015

Geostudi Astier srl

ertlab@geoastier.it

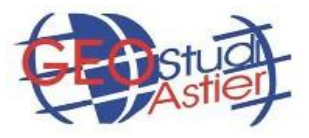

www.geostudiastier.com

1

## Cos'è ERTLab<sup>™</sup> Sequencer

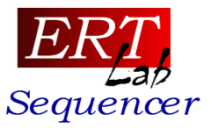

1. Interfaccia per PROGETTARE LA DISPOSIZIONE DEGLI ELETTRODI

secondo geometrie 2D e 3D, in superficie e in foro

- 2 diversi metodi di immissione della geometria del sistema (grid/cable)
- Vista 3D degli elettrodi
- Controllo tramite mouse per la selezione e l'editing degli elettrodi

#### 2. GENERATORE DI SEQUENZE

- Generazione di sequenze 2D e 3D su configurazioni diverse
- Generazione di sequenze con elettrodi in superficie, in foro o misti superficie/foro
- Due diversi metodi di creazione delle sequenze:
  - Griglie superficiali o profili
  - Sequenze Cross cable per misure in foro o superficie

#### **3. STRUMENTO DI SUPPORTO PER LA GENERAZIONE DELLE SEQUENZE**

- / Tool di creazione di quadripoli reciproci
- Ottimizzazione Multi-canale (riordinamento per Trasmettitore AB)
- Modalità per la rimozione di elettrodi e acquisizione roll-along

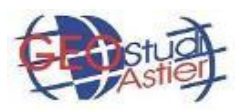

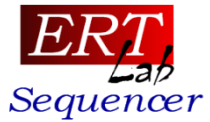

# *1. Inserire cavi ed elettrodi*

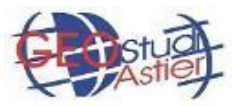

#### Inserimento di cavi/elettrodi

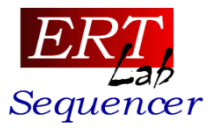

Tipologie di configurazioni elettrodiche 3D

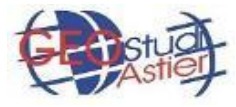

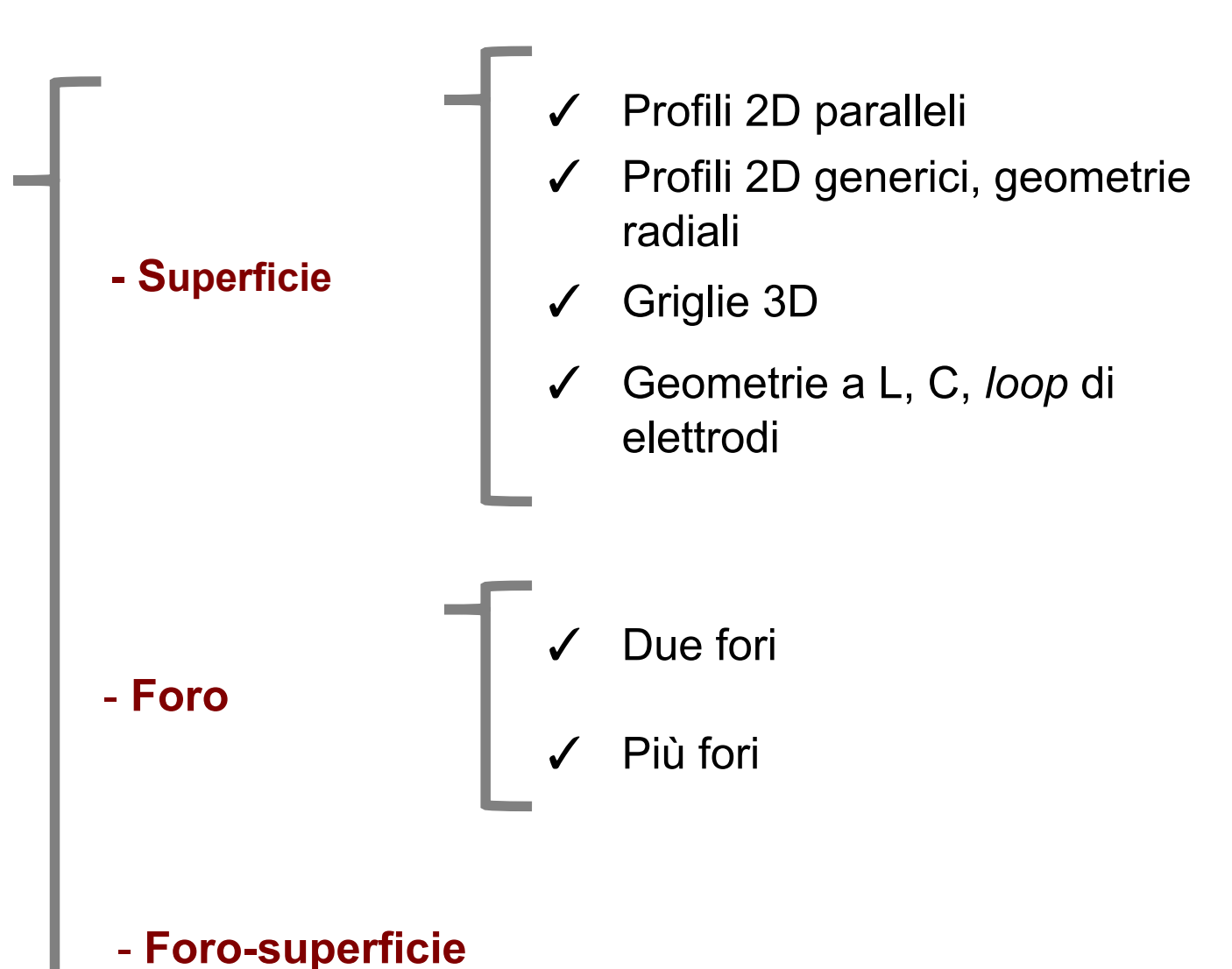

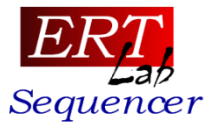

Regole generali per gli elettrodi

ERTLab<sup>™</sup> Sequencer raggruppa logicamente gli elettrodi secondoGRUPPI SPAZIALMENTE OMOGENEI, chiamati "CAVI".

Nella costruzione di un sistema di elettrodi, ricordare TRE REGOLE:

- **REGOLA I** Ogni elettrodo appartiene ad **un cavo**
- **REGOLA II** Un cavo è composto da almeno due elettrodi
- **REGOLA III** Elettrodi appartenenti allo **stesso cavo** hanno un **comportamento comune** nella costruzione delle sequenze

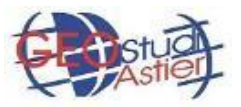

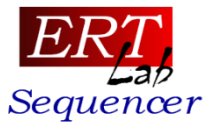

Esistono due metodi per l'inserimento degli elettrodi/cavi nel sistema (*menu LAYOUT*):

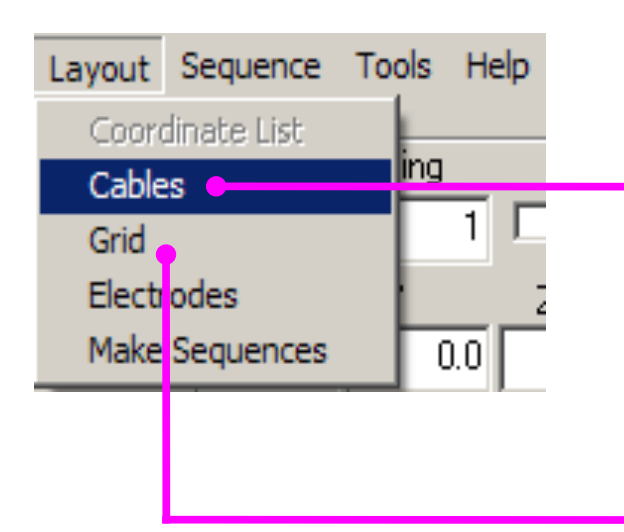

#### Metodo CABLES

Definisce uno o più cavi specificando:

- Numero di elettrodi
- Spaziatura e/o coordinate di inizio e fine cavo

#### Metodo GRID

Definisce gli elettrodi su di un una griglia piana (1 cavo) attraverso l'utilizzo del mouse

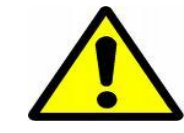

I due metodi sono alternativi: **non è possibile** mescolare cavi costruiti con due diverse modalità

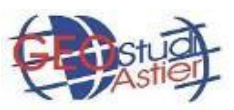

## Metodo GRID per l'inserimento degli elettrodi

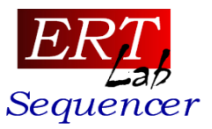

#### Come funziona

| : Layou     | t Sequ                                        | nice T                                        | <del>ools iik</del>                                   | -ip                                |                              |                            |          |        |         | - |
|-------------|-----------------------------------------------|-----------------------------------------------|-------------------------------------------------------|------------------------------------|------------------------------|----------------------------|----------|--------|---------|---|
| àrid —      |                                               |                                               |                                                       |                                    | -                            |                            |          |        | 1       |   |
| < Grid Siz  | e                                             | 6                                             | × Gric                                                | d Spacing                          | ,                            | 1 🖃                        | Grid     | Rst    |         |   |
| ' Grid Size | e 🗌                                           | 8 ÷                                           | Y Gric                                                | Spacino                            |                              | <b>7 -</b>                 | <u> </u> |        | 1<br>1  |   |
|             |                                               |                                               |                                                       |                                    |                              |                            |          |        |         |   |
|             |                                               |                                               |                                                       |                                    |                              |                            |          |        |         |   |
|             |                                               | Rim                                           | uove tu                                               | ıtti gli 📱                         |                              |                            | _        | -      |         |   |
|             |                                               | eleti                                         | trodi ins                                             | seriti                             |                              |                            |          |        |         |   |
|             |                                               |                                               |                                                       |                                    |                              |                            |          | Create | Flec    |   |
|             |                                               |                                               |                                                       |                                    |                              |                            |          | 0.0000 | - LIOO. |   |
|             |                                               |                                               |                                                       |                                    |                              |                            |          |        |         |   |
| ID View -   |                                               |                                               |                                                       |                                    |                              |                            |          |        |         |   |
| ID View-    |                                               |                                               | K coord                                               | t t                                | F                            |                            |          |        |         | _ |
| ID View-    | 0.00                                          | 1.00                                          | COOR<br>2.00                                          | d<br>3.00                          | 4 00                         | 5.00                       |          |        |         |   |
| D View -    | 0.00                                          | 1.00                                          | C COORC<br>2.00<br>3                                  | 3.00<br>4                          | 4 00                         | 5.00                       |          |        |         |   |
| D View -    | 0.00                                          | 1.00<br>2<br>11                               | <mark>&lt; coord</mark><br>2.00<br>3<br>10            | 3.00<br>4<br>9                     | 4 00<br>5<br>● 8             | 5.00<br>6<br>7             |          |        |         |   |
| D View -    | 0.00<br>1<br>12<br>13                         | 1.00<br>2<br>11<br>14                         | Coord<br>2.00<br>3<br>10<br>15                        | 3.00<br>4<br>9<br>16               | 4 00<br>5<br>8<br>17         | 5.00<br>6<br>7<br>18       |          |        |         |   |
| D View -    | 0.00<br>1<br>12<br>13<br>24                   | 1.00<br>2<br>11<br>14<br>23                   | COOR<br>2.00<br>3<br>10<br>15<br>22                   | 3.00<br>3.00<br>4<br>9<br>16<br>21 | 4 00<br>5<br>8<br>17<br>20   | 5.00<br>6<br>7<br>18<br>19 |          |        |         |   |
| D View-     | 0.00<br>1<br>12<br>13<br>24<br>25             | 1.00<br>2<br>11<br>14<br>23<br>32             | COOR<br>2.00<br>3<br>10<br>15<br>22<br>33             | 3.00<br>4<br>9<br>16<br>21         | 4 00<br>5<br>8<br>17<br>20   | 5.00<br>6<br>7<br>18<br>19 |          |        |         |   |
| D View -    | 0.00<br>1<br>12<br>13<br>24<br>25<br>26       | 1.00<br>2<br>11<br>14<br>23<br>32<br>31       | Coord<br>2.00<br>3<br>10<br>15<br>22<br>33<br>34      | 3.00<br>4<br>9<br>16<br>21         | 4 00<br>5<br>● 8<br>17<br>20 | 5.00<br>6<br>7<br>18<br>19 |          |        |         |   |
| D View -    | 0.00<br>1<br>12<br>13<br>24<br>25<br>26<br>27 | 1.00<br>2<br>11<br>14<br>23<br>32<br>31<br>30 | COOR<br>2.00<br>3<br>10<br>15<br>22<br>33<br>34<br>35 | 3.00<br>4<br>9<br>16<br>21         | 4 00<br>5<br>8<br>17<br>20   | 5.00<br>6<br>7<br>18<br>19 |          |        |         |   |

- 1. Selezionare le dimensioni in x e y della griglia (usare le frecce o scrivere un valore seguito da Enter)
- Specificare le spaziature in x e y in metri (usare le frecce o scrivere un valore seguito da Enter)
- 3. Premere Grid per creare la griglia
- 4. Definire gli elettrodi sulla griglia cliccando sulle celle
- Pulsante sinistro del mouse incrementa il numero dell'elettrodo
- Pulsante destro del mouse decrementa la numerazione elettrodica
- Digitare *DEL* per rimuovere gli elettrodi in caso di errore

5. Creare il set di elettrodi

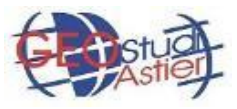

## Metodo GRID per l'inserimento degli elettrodi

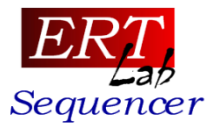

#### Generazione degli elettrodi

| File Layout Seq                                                               | Jencer<br>Equence T                                   | ools Help                                 |                               |                                         |                          |           |
|-------------------------------------------------------------------------------|-------------------------------------------------------|-------------------------------------------|-------------------------------|-----------------------------------------|--------------------------|-----------|
| Grid<br>X Grid Size<br>Y Grid Size<br>3D View                                 | 6 +                                                   | X Grid S<br>Y Grid S                      | pacing [<br>pacing [          | 1 +                                     | Grid Rst<br>Create Elec. |           |
| 0.00<br>0.00<br>1.00<br>1<br>2.00<br>1<br>3.00<br>2<br>4.00<br>2<br>5.00<br>2 | 0 1.00<br>1 2<br>2 11<br>3 14<br>4 23<br>5 32<br>6 31 | 2.00 3<br>3<br>10<br>15<br>22<br>33<br>34 | 3.00 4.<br>4<br>9<br>16<br>21 | 00 5.00<br>5 6<br>8 7<br>17 18<br>20 19 |                          |           |
| 6.00 2                                                                        | 7 30                                                  | 35                                        |                               |                                         |                          | Grd. Auto |

Impostazione della griglia (GRID)

#### Cavo ed elettrodi generati

Lo svilippo del cavo segue la numerazione progressiva degli elettrodi

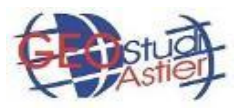

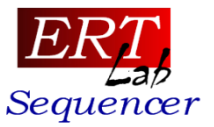

Quando è preferibile utilizzare questa modalità?

- 1) Creazione rapida di griglie di elettrodi di superficie (es. 12x4, 6x8,...) o profili 2D
- 2) Creazione di geometrie di superficie complesse (elettrodi intorno ad edifici, ecc..)
- 3) Casi di numerazione non continua degli elettrodi

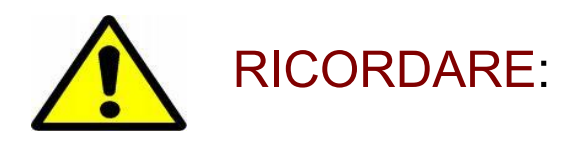

- Il metodo *GRID* gestisce solo configurazioni di superficie (piano xy).
- Il metodo *GRID* pone TUTTI gli elettrodi su UN SOLO CAVO, per cui la generazione di sequenze *cross-cable* tra diversi gruppi omogenei di elettrodi (cavi) non funziona.

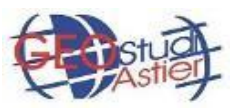

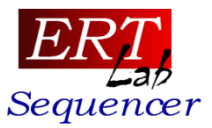

#### Esempio 1. Geometrie complesse

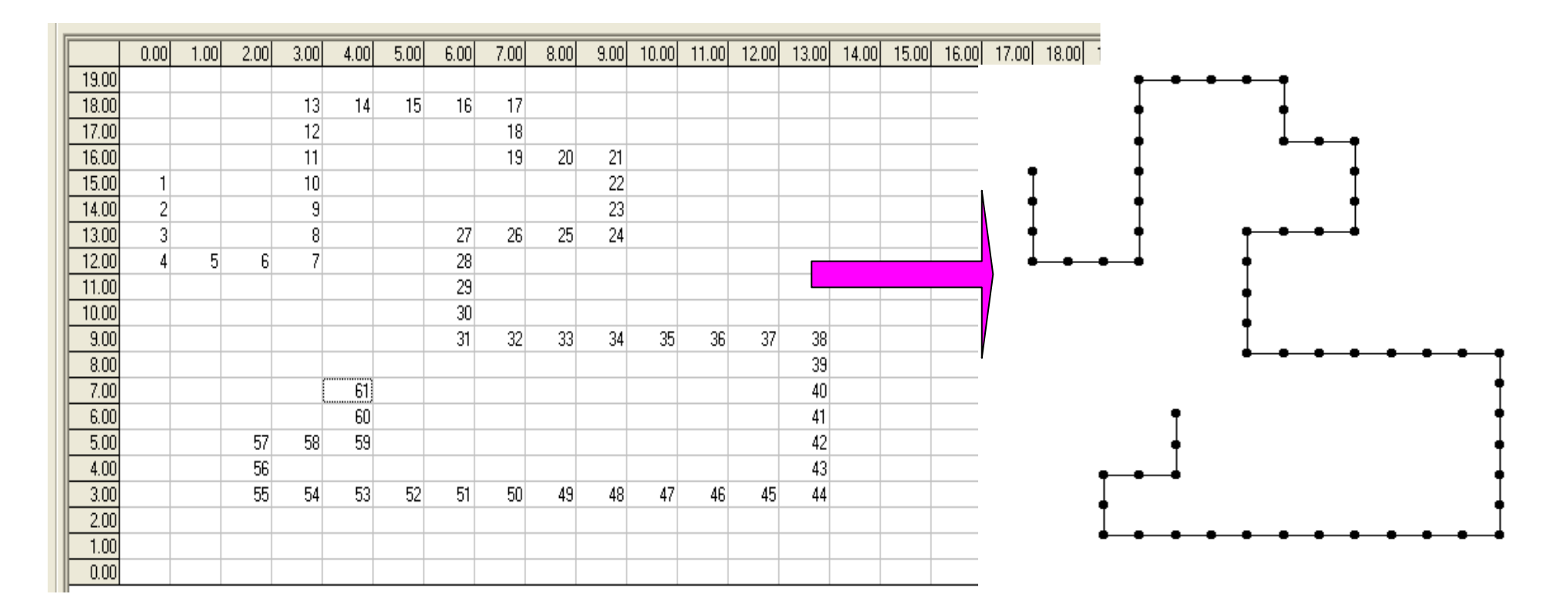

*Tutti gli elettrodi giacciono sullo stesso cavo (gruppo omogeneo)* 

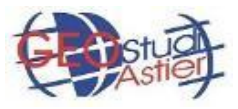

## Metodo GRID per l'inserimento degli elettrodi

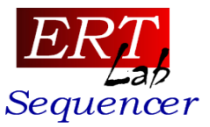

#### Esempio 2. Numerazione elettrodica non continua

| 2                   |                           |        |                        |      |      |      |       |          |      |                                                                                              |         |                                   |                  | ERTLa | ab Seq | uence | r       |
|---------------------|---------------------------|--------|------------------------|------|------|------|-------|----------|------|----------------------------------------------------------------------------------------------|---------|-----------------------------------|------------------|-------|--------|-------|---------|
| File Layout S       | equence                   | Tools  | ; Help                 |      |      |      |       |          |      |                                                                                              |         |                                   |                  |       |        |       |         |
| Grid<br>X Grid Size | 48 <b>•</b><br>2 <b>•</b> | X Grid | d Spacing<br>d Spacing | 1    |      | Grid | Creal | te Elec. | F C  | View<br>< 30.<br>< 0.<br>< 0.<br>< 1<br>Pan: Ctrl+L<br>Show:<br>✓ Cable<br>Lbl<br>Electrodes | ftMouse | e > [<br>y > F<br>z > f<br>d C Qu | Drtho.<br>Persp. |       |        |       |         |
| - 3D View           |                           |        |                        |      |      |      |       |          |      |                                                                                              |         |                                   |                  |       |        |       |         |
| 0.00                | 1.00                      | 2.00   | 3.00                   | 4.00 | 5.00 | 6.00 | 7.00  | 8.00     | 9.00 | 10.00                                                                                        | 11.00   | 12.00                             | 13.00            | 14.00 | 15.00  | 16.00 | 17.00 1 |
| 1.00 25             | 24                        | 26     | 23                     | 27   | 22   | 28   | 21    | 29       | 20   | 30                                                                                           | 19      | 31                                | 18               | 32    | 17     | 33    | 16      |
| 0.00                |                           |        |                        |      |      |      |       |          |      |                                                                                              |         |                                   |                  |       |        |       |         |
|                     |                           |        |                        |      |      |      |       |          |      |                                                                                              |         |                                   |                  |       |        |       |         |

#### Esempio di utilizzo

Impiego di georesistivimetro Syscal a 48 elettrodi con lo strumento ad una estremità dello stendimento e due cavi paralleli affiancati e traslati di metà spaziatura elettrodica.

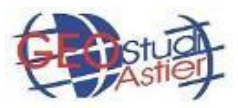

## Metodo CABLE per l'inserimento degli elettrodi

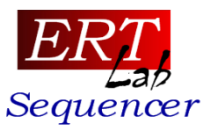

#### Come funziona

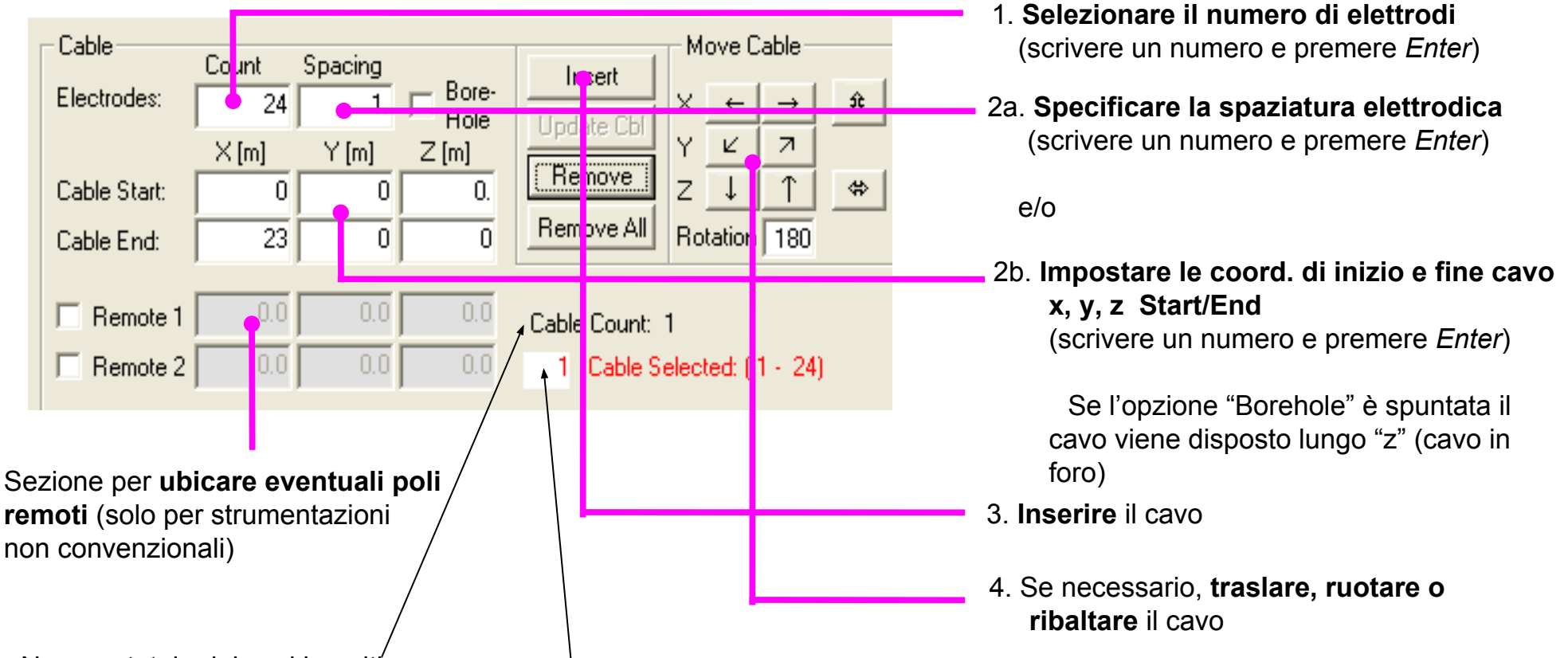

- Numero totale dei cavi inseriti
- Cavo corrente: si seleziona specificandone nr. nel box + Enter oppure con doppio click sul corrispondente oggetto grafico
- Il cavo corrente (selezionato) è evidenziato con colore rosso nella finestra grafica 3D
- Il cavo corrente (selezionato) può essere modificato/aggiornato modificando le coord. Cable Start/End e poi cliccando sul pulsante "Update Cbl"
- Il cavo corrente (selezionato) può essere rimosso cliccando sul pulsante "Remove"

## Metodo CABLE per l'inserimento degli elettrodi

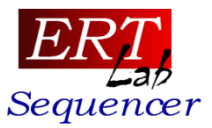

Quando è preferibile usare questa modalità?

- 1) Configurazioni in foro
- 2) Profili 2D o griglie 3D di superficie
- Per dividere elettrodi secondo gruppi distinti: ciascun gruppo può essere caratterizzato da un comportamento diverso durante la generazione della sequenza (es. sequenze *cross-cable* per acquisizione 3D in foro, geometrie a forma di L o C, definizione di un gruppo di elettrodi che lavorino solo come ricevitori, ...)

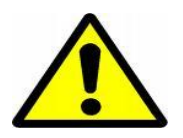

#### RICORDARE:

Quando si esportano gli elettrodi in un formato che supporti solo la numerazione assoluta degli elettrodi (es. sequenze in formato IRIS), una numerazione globale è assegnata agli elettrodi seguendo l'ordine (id) di inserimento del cavo.

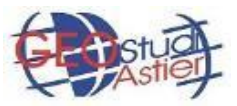

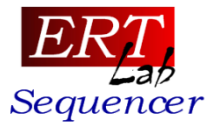

#### Esempio 1. Multi-borehole

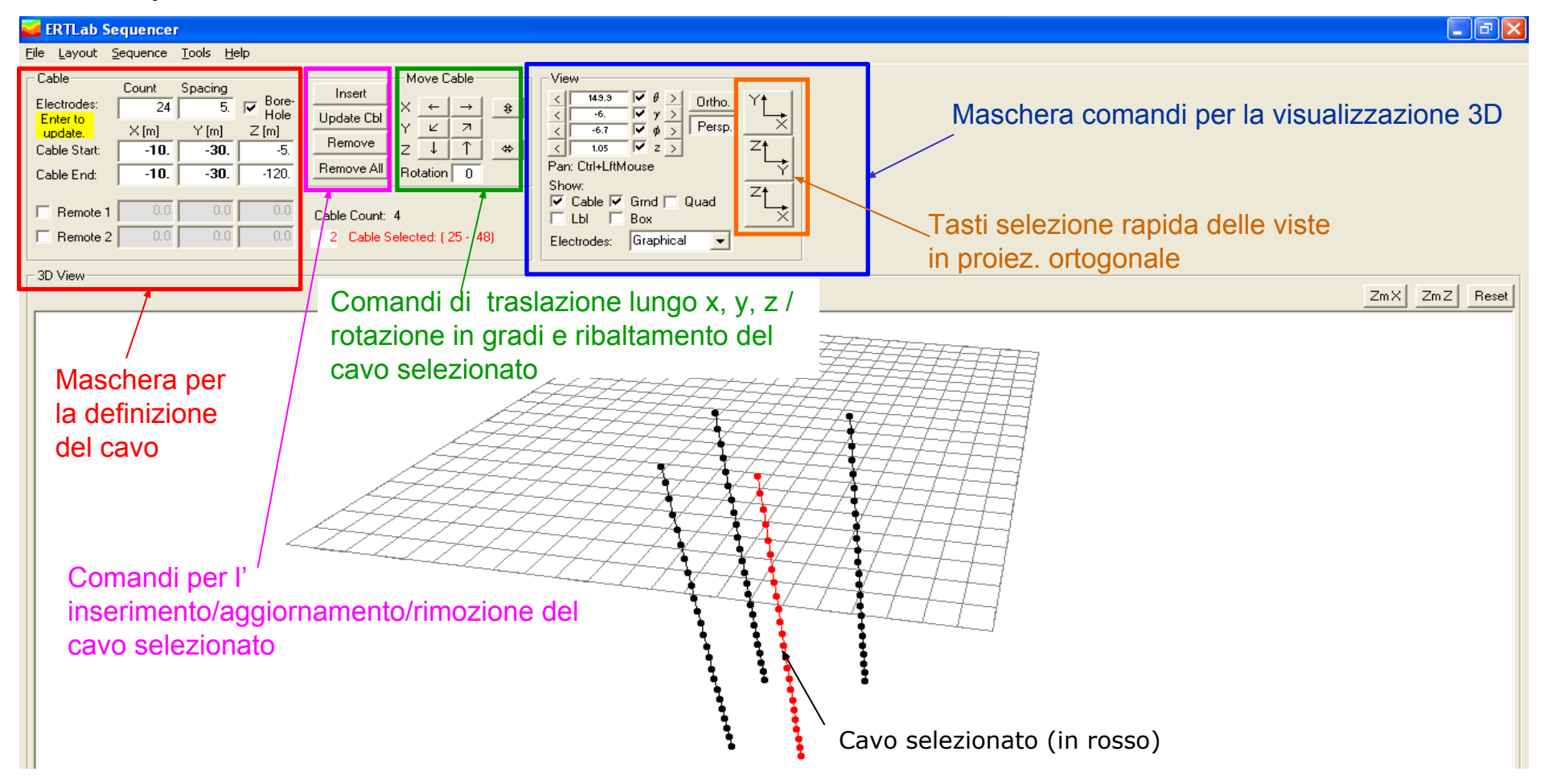

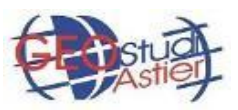

## Metodo CABLE per l'inserimento degli elettrodi

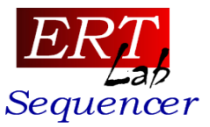

#### Esempio 2. Geometrie a L

| ERTLab Sequencer                                                                                                    |                           |
|----------------------------------------------------------------------------------------------------|---------------------------|
| Eile Layout Sequence Iools Help                                                                                                    |                           |
| CableCountSpacingInsertMove CableElectrodes:241.BoreEnter toY(m)Z(m)UpdateCableYCable Start36.523.50.Cable End:36.50.5Cable End:36.50.5Remove AllRotation 90*Remote 10.00.0Cable Count:2Remote 20.00.02Cable Selected:(37-60)   |                           |
| ] 3D View                                                                                                    | ZmX ZmZ Reset             |
| Esempio:<br>Se vogliamo che questi elettrodi funzionino solo<br>come ricevitori,li disponiamo su un cavo separato<br>(ramo di elettrodi a comportamento omogeneo) e<br>poi generiamo opportunamente la sequenza<br>cross-cable. |                           |
| <br> X= •92.98; Z= 45.9)                                                                                                    | Grnd. Auto Grnd. Spc. 5.0 |

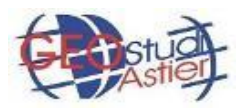

## Metodo CABLE per l'inserimento degli elettrodi

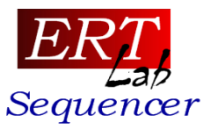

E' possibile inserire cavi/elettrodi caricandoli da file. Formato .txt a cinque colonne: id\_cavo id\_elettrodo x y z. (senza intestazioni e senza righe bianche alla fine del file).

1. Creare il file .txt

| Eile | <u>M</u> odifica | F <u>o</u> rmato | <u>V</u> isualizza | 2     |      |                |
|------|------------------|------------------|--------------------|-------|------|----------------|
| μ    | 1                |                  | 0.0                | 0.0   | 0.0  | ~              |
| 1    | 23               |                  | 2.0                | 0.0   | 0.0  |                |
| i    | 4                |                  | 3.0                | ŏ.ŏ   | ŏ.ŏ  |                |
| 1    | 5                |                  | 4.0                | 0.0   | 0.0  |                |
| 1    | 6                |                  | 5.0                | 0.0   | 0.0  |                |
| 1    | 2<br>2           |                  | 6.U<br>7.0         | 0.0   | 0.0  |                |
| i    | 9                |                  | 8.0                | ŏ.ŏ   | ŏ.ŏ  |                |
| 1    | 10               | C                | 9.0                | 0.0   | 0.0  |                |
| 1    | 11               | L                | 10.0               | 0.0   | 0.0  |                |
| 1    | 12               | 2                | 11.0               | 0.0   | 0.0  |                |
| i    | 14               | 1                | 13.0               | 0.0   | 0.0  |                |
| 1    | 1:               | 5                | 14.0               | 0.0   | ō. ō |                |
| 1    | 10               | 5                | 15.0               | 0.0   | 0.0  |                |
| 1    | 17               | 7                | 16.0               | 0.0   | 0.0  |                |
| 1    | 10               | 3                | 17.0               | -1.0  | 0.0  |                |
| i    | 20               | 5                | 17.0               | -2.0  | ŏ.ŏ  |                |
| 1    | 21               | L                | 17.0               | -3.0  | 0.0  |                |
| 1    | 22               | 2                | 17.0               | -4.0  | 0.0  |                |
| 1    | 2:               | 5                | 17.0               | -5.0  | 0.0  |                |
| 1    | 2.               | +<br>5           | 17.0               | -7.0  | 0.0  |                |
| ī    | 26               | 5                | 17.0               | -8.0  | 0.0  |                |
| 1    | 27               | 7                | 17.0               | -9.0  | 0.0  |                |
| 1    | 28               | 3                | 17.0               | -10.0 | 0.0  |                |
| 1    | 23               | 9<br>1           | 17.0               | -12.0 | 0.0  |                |
| i    | 31               | ĭ                | 16.0               | -12.0 | ŏ.ŏ  |                |
| 1    | 32               | 2                | 15.0               | -12.0 | 0.0  |                |
| 1    | 33               | 3                | 14.0               | -12.0 | 0.0  |                |
| 1    | 34               | +<br>5           | 13.U               | -12.0 | 0.0  |                |
| i    | 36               | 5                | 11.0               | -12.0 | 0.0  |                |
| ī    | 37               | 7                | 10.0               | -12.0 | 0.0  |                |
| 1    | 38               | 3                | 9.0                | -12.0 | 0.0  |                |
| 1    | 39               | 9                | 8.0                | -12.0 | 0.0  |                |
| 1    | 41               | 5                | 7.0                | -12.0 | 0.0  | ~              |
| <    |                  |                  |                    |       |      | >              |
|      |                  |                  |                    |       |      | Linea 1, color |
|      |                  |                  |                    |       |      |                |

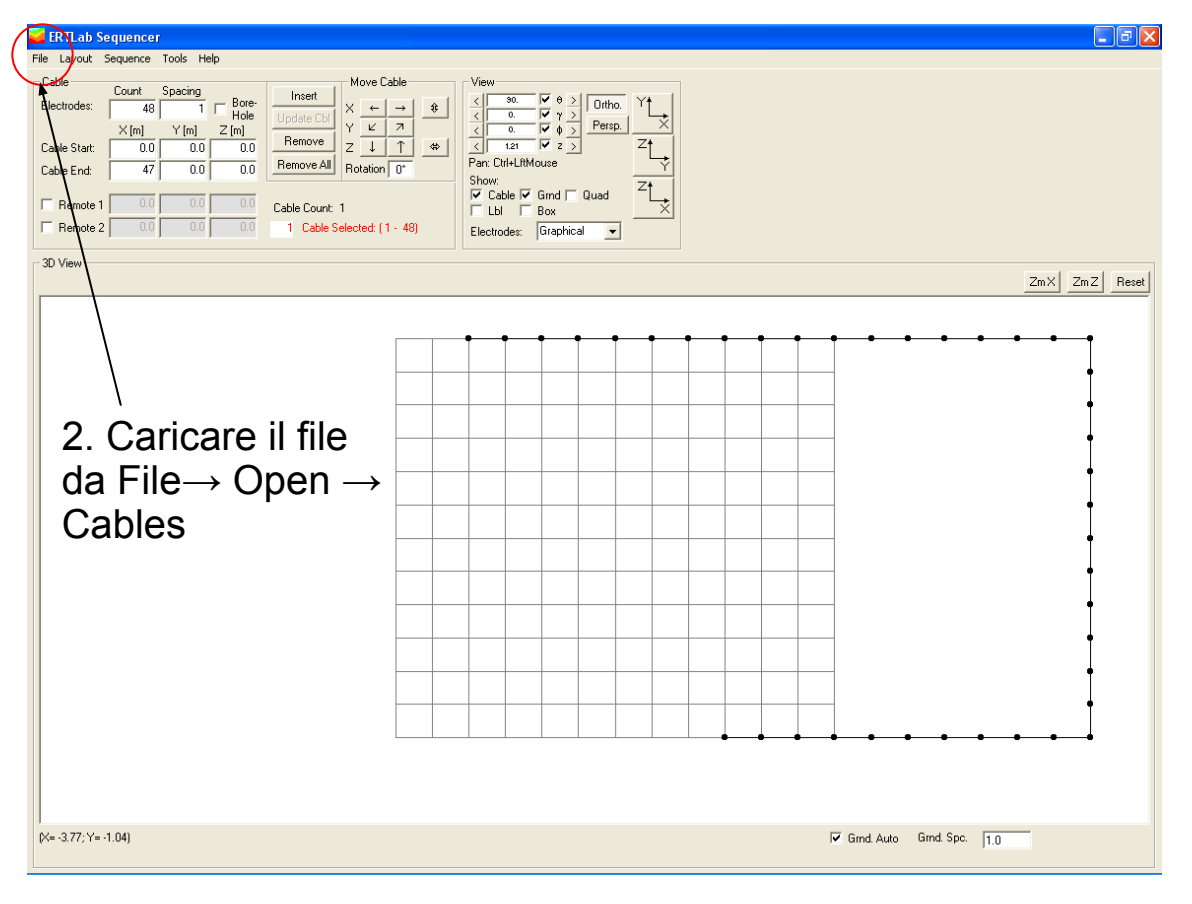

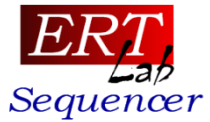

# 2.Generazione delle sequenze

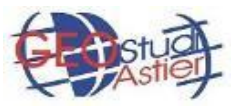

## I principali dispositivi quadripolari

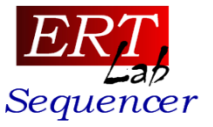

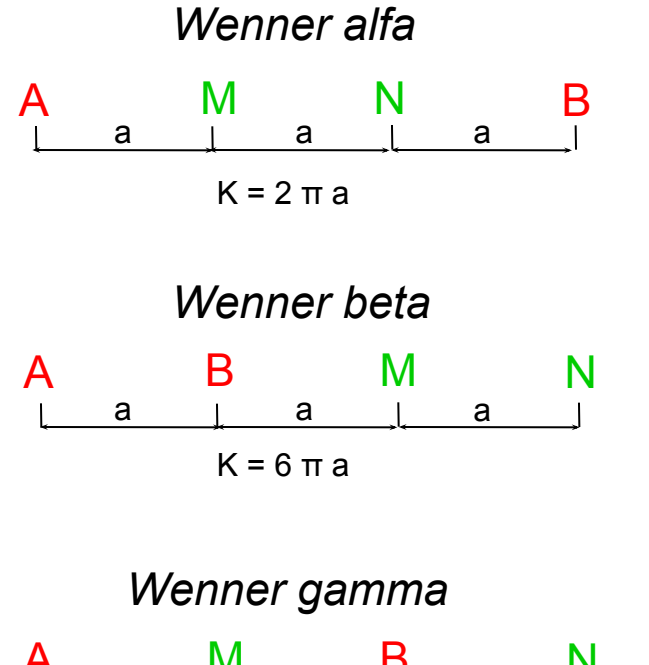

A M B N <u>a</u> <u>a</u> <u>a</u> K=3πa

#### Wenner-Schlumberger

| Α |    | M N            |     | В |
|---|----|----------------|-----|---|
|   | na | l a l          | na  |   |
|   |    | K = π n (n + 1 | I)a | - |

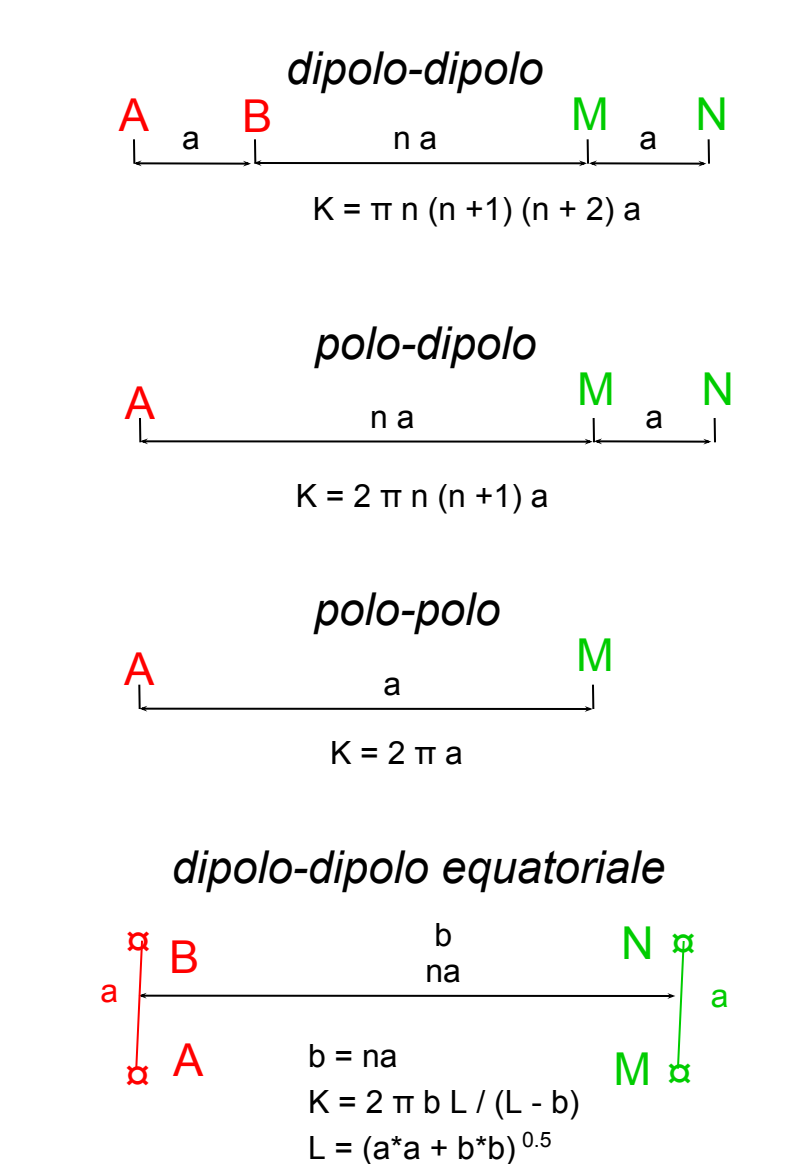

18

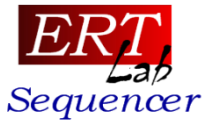

Esistono due metodi per la generazione delle sequenze di misura (*menu SEQUENCE*)

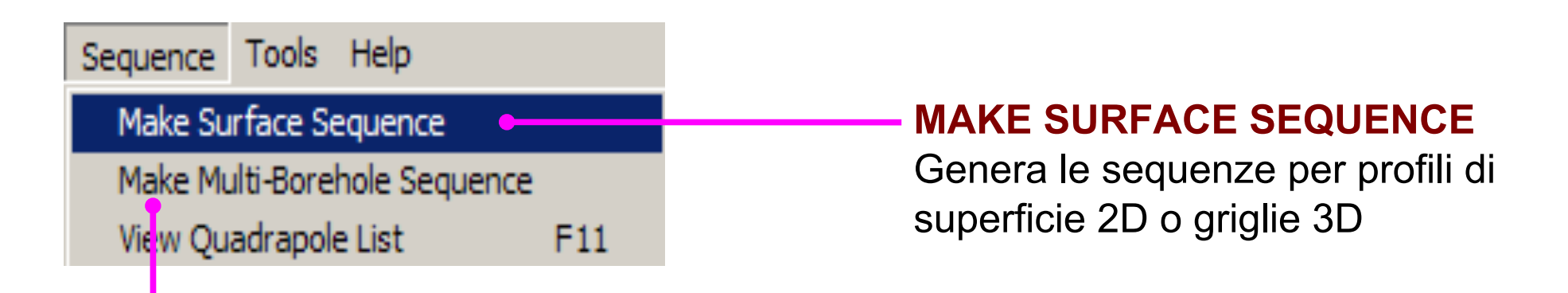

#### MAKE MULTI-BOREHOLE SEQUENCE

Genera le sequenze per configurazioni *cross-cable,* cioè con trasmettitori e ricevitori su cavi diversi (multi-borehole, surface 3D, foro-superficie)

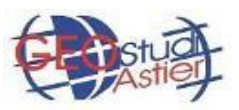

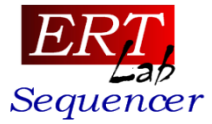

#### Perchè due metodi per la generazione delle sequenze?

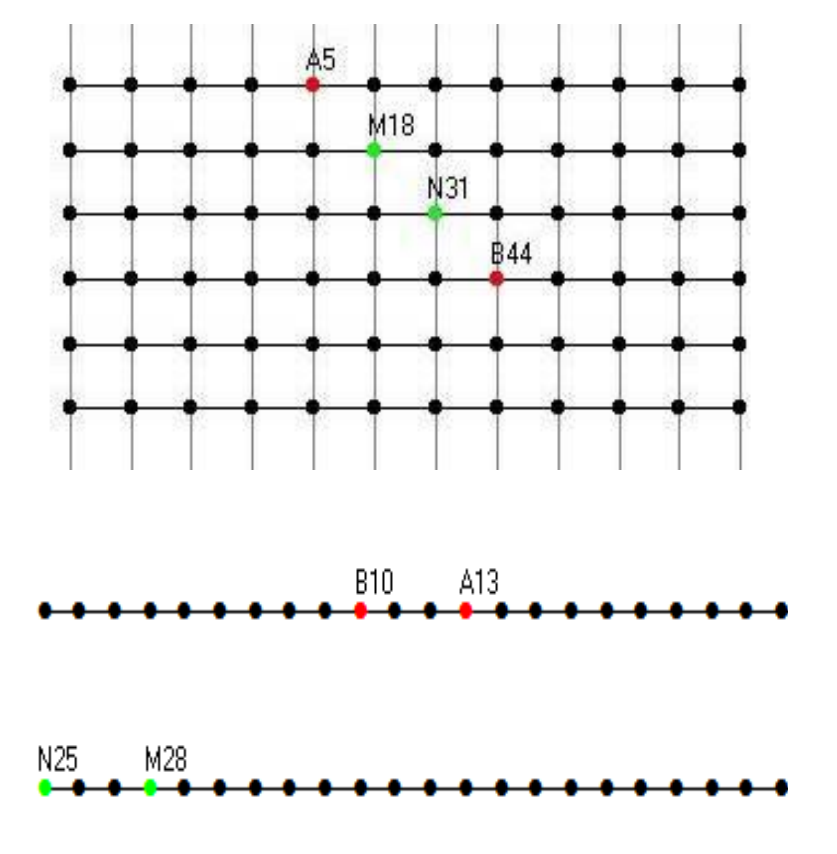

#### MAKE SURFACE SEQUENCE

Consente la costruzione di sequenze secondo una logica DIREZIONALE

I quadripoli sono costruiti combinando elettrodi A,B,M,N che **sono allineati** lungo la direzione x, y o le due diagonali principali.

#### MAKE MULTI-BOREHOLE SEQUENCE

Consente la costruzione di sequenze secondo una logica di APPARTENENZA

I quadripoli sono costruiti combinando elettrodi A, B,M,N che **appartengono a cavi** comuni (quadripoli common-cable) o diversi (cross-cable).

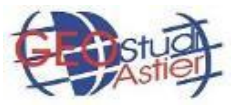

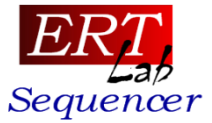

Quando è preferibile usare questa modalità?

1) **Profili 2D** da acquisire con le classiche configurazioni Wenner, Wenner-Shlumberger, dipolo-dipolo, polo-dipolo e polo-polo

2) Griglie di superficie 3D

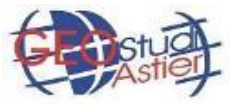

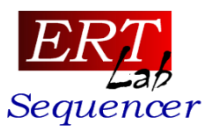

#### Come funziona

|  |    | · · · · · · · · · · · · · · · · · · · |   |      |
|--|----|---------------------------------------|---|------|
|  | an | Son                                   |   | ncor |
|  |    | 264                                   |   |      |
|  |    |                                       | _ |      |

| 🛁 ERILab Sequencer                                                                                                    |       |  |  |  |  |
|----------------------------------------------------------------------------------------------------|-------|--|--|--|--|
| <u>File Layout Sequence Tools Help</u>                                                                                                   |       |  |  |  |  |
| Surface Sequence<br>Pole-Pole Pole-Dip. Line D D Par. D-D Wenner W-Schlu. Gra<br>Tx dipole length and direction<br>List 'a' spacings 123 | d. A. |  |  |  |  |
|                                                                                                    |       |  |  |  |  |
| • Tx and Rx on common cable • Tx and Rx on different cables                                                                              |       |  |  |  |  |
| Constraints<br>KGeom 0 nL 12345                                                                                                    | Û     |  |  |  |  |
| 5b. Vincola la generazione dei quardipoli al<br>fattore geometrico.                                                                      |       |  |  |  |  |
| Se 0: nessun vincolo<br>Se N>0: crea solo quadripoli con abs(K) <n< td=""></n<>                                                          |       |  |  |  |  |
| Ogni volta cho si promo il tasto di croaziono misuro, vongono                                                                            |       |  |  |  |  |

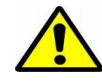

Ogni volta che si preme il tasto di creazione misure, vengono generate (ed aggiunte alle precedenti, se presenti) TUTTE le misure secondo quanto impostato nella maschera

- 1. Selezionare il tipo di array (sono consentite selezioni multiple)
- 2. Impostare l'apertura del dipolo TX/RX -Specificare tutti gli "a" desiderati oppure
  - selezionare INIZIO:INCREMENTO:FINE (per esempio: 1:2:6)
  - 3. Impostare la direzione dei guadripoli (ABMN lungo x, y, diag1, diag2)
  - 4. Impostare Tx e Rx sullo stesso cavo o su cavi diversi (seconda opzione deprecata, preferibile ricorrere a "Make *Multi-Borehole sequence*")
  - 5a. Impostare i livelli, distanza tra dipolo TX e dipolo RX (solo per dipoledipole, pole-dipole, ...)
    - specif. tutti gli "n" desiderati o
    - selezionare INIZIO:INCR.:FINE (per esempio: 1:1:10)
  - 6. Crea/aggiungi (o cancella) quadripoli

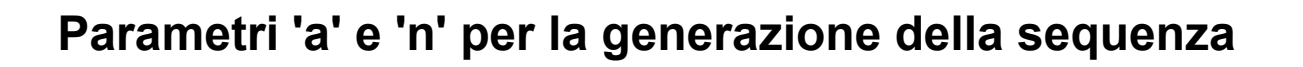

#### Apertura del dipolo TX (e RX)

List 'a' spacings rappresenta l'apertura dei dipoli TX e RX in termini di spaziatura elettrodica:

- 'a' = 1 : i dipoli TX e RX avranno solo apertura pari alla spaziatura elettrodica
- 'a' = 1 2 3 : i dipoli TX ed RX avranno aperture 1x, 2x e 3x la spaz. elettrodica

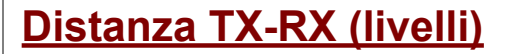

'nL' rappresenta la distanza in termini di n (livelli) tra TX e RX

nL = 1 : la distanza tra dipolo TX ed RX è pari ad UNA VOLTA la larghezza del dipolo di ricezione n = 1 2 3 : la distanza tra dipolo TX ed RX è pari ad UNA, DUE e TRE VOLTE la larghezza del dipolo di ricezione

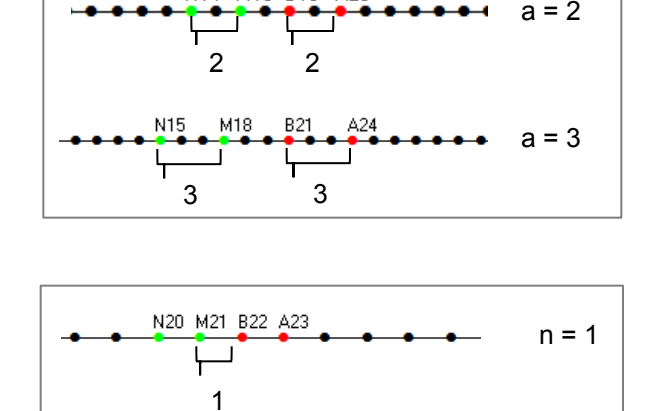

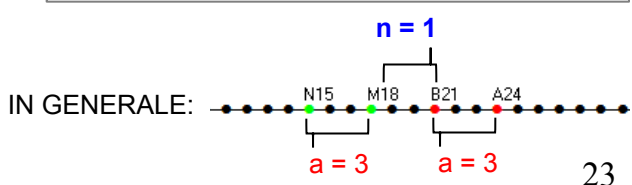

2

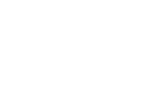

NGM7B8A9

N14 M16 B18 A20

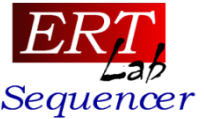

a = 1

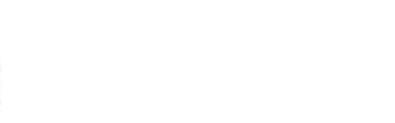

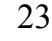

n = 2

n = 3

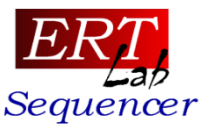

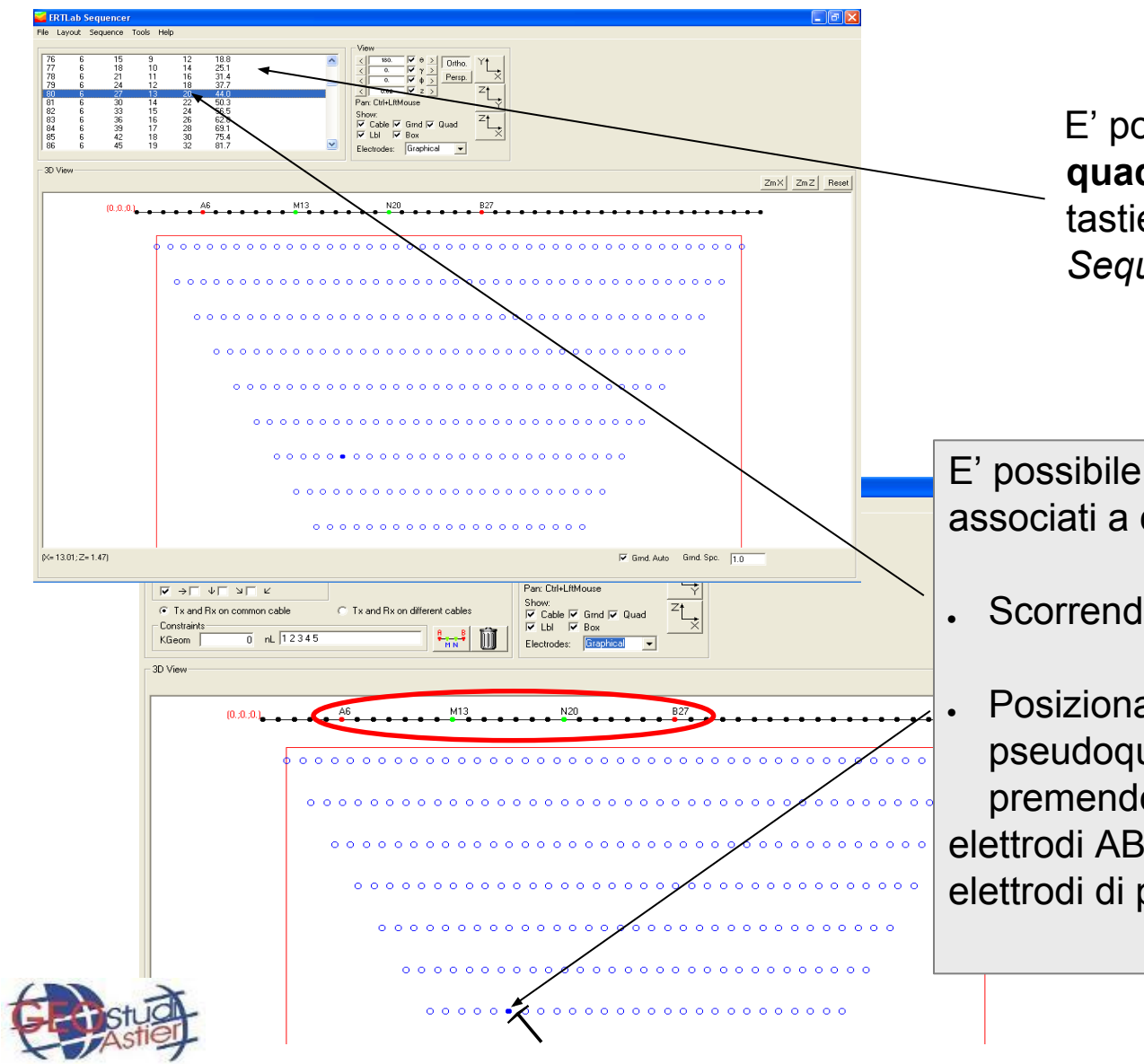

E' possibile visualizzare la **lista dei quadripoli generati** premendo sulla tastiera F11 o dalla voce di menu *Sequence->View quadripole list* 

E' possibile visualizzare gli elettrodi ABMN associati a ciascun quadripolo generato:

Scorrendo la lista dei quadripoli

 Posizionando il mouse sopra uno pseudoquadripolo (cerchietto blu) e premendo il tasto destro del mouse: elettrodi AB di corrente in rosso; elettrodi di potenziale MN in verde.

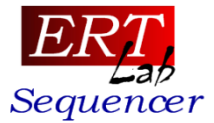

| ERTLab Sequencer<br>Ele Layout Sequence Iools Help<br>Surface Sequence<br>Pole-Pole   Pole-Dip. Line D-D Par D-D Wenner W-Schlu Grad<br>I x dipole length and direction<br>List 'a' spacings 12<br>マーナー レーンー<br>Constraints<br>KGeom 0 nL 123 | $ \begin{array}{ c c c c c } \hline \hline View & \hline \hline View & \hline \hline \hline View & \hline \hline \hline \hline View & \hline \hline \hline \hline \hline \hline \hline \hline \hline \hline \hline \hline \hline \hline \hline \hline \hline \hline $ |                                                                              |
|----------------------------------------------------------------------------------------------------|----------------------------------------------------------------------------------------------------|------------------------------------------------------------------------------|
| 3D View                                                                                                    |                                                                                                    |                                                                              |
| 414<br>0 0 0 0 0 0 0 0 0 0 0 0 0 0 0 0                                                                                                     | M20 N22                                                                                                    | Esempio di sequenza 2D di superficie polo-dipolo:                            |
| • • • • • • • • • • • • • • • • • • •                                                                                                    |                                                                                                    | - Tx dipole Length "List a spacing" = 1 2                                    |
| 0000000000000<br>000000000000000000000000                                                                                                    | 0 0 0 0 0 0 0 0 0 0 0 0 0 0 0 0 0 0 0                                                                                                    | - nL = 1 2 3 (totale n° 3 livelli)<br>- Una sola direzione $\rightarrow$ (x) |
| (×= 17.38; Z= -15.88)                                                                                                    | I⊄ Gind Auto Gind Spc. 1.0                                                                                                    |                                                                              |

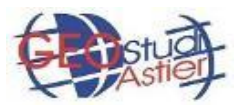

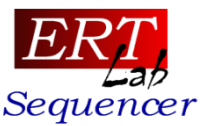

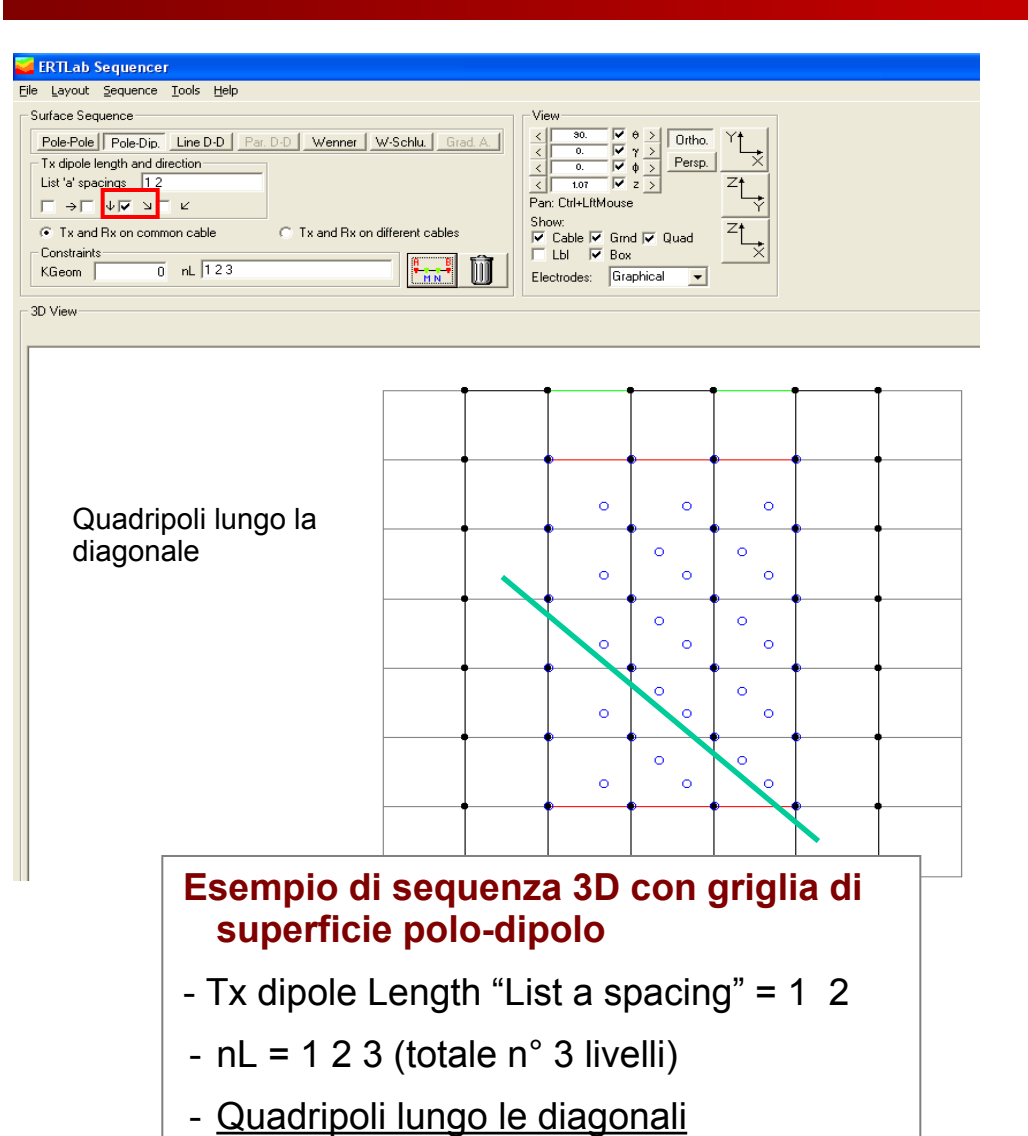

ERTLab Sequencer Eile Layout Sequence Tools Help Surface Sequence Pole-Pole Pole-Dip. Line D-D Par. D-D Wenner W-Schlu. Grad. / Ortho. Tx dipole length and direction List 'a' spacings 12 0.86 2 2 V >V 4V 4V K Pan: Ctrl+I ftMouse C Tx and Rx on different cables Cable Grnd V Quad - Constraints 🔽 Lbi 🔽 Box 0 nL 123 KGeom Electrodes: Graphical -3D View

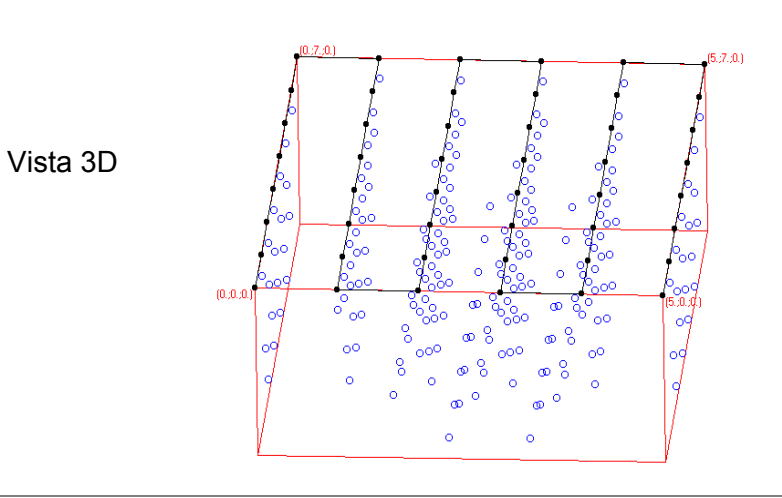

#### Esempio di sequenza 3D con griglia di superficie polo-dipolo

- Tx dipole Length "List a spacing" = 1 2
- nL = 1 2 3 (totale n° 3 livelli)
- Quadripoli lungo x, y e diagonali

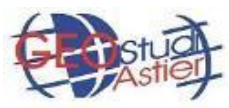

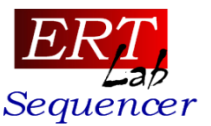

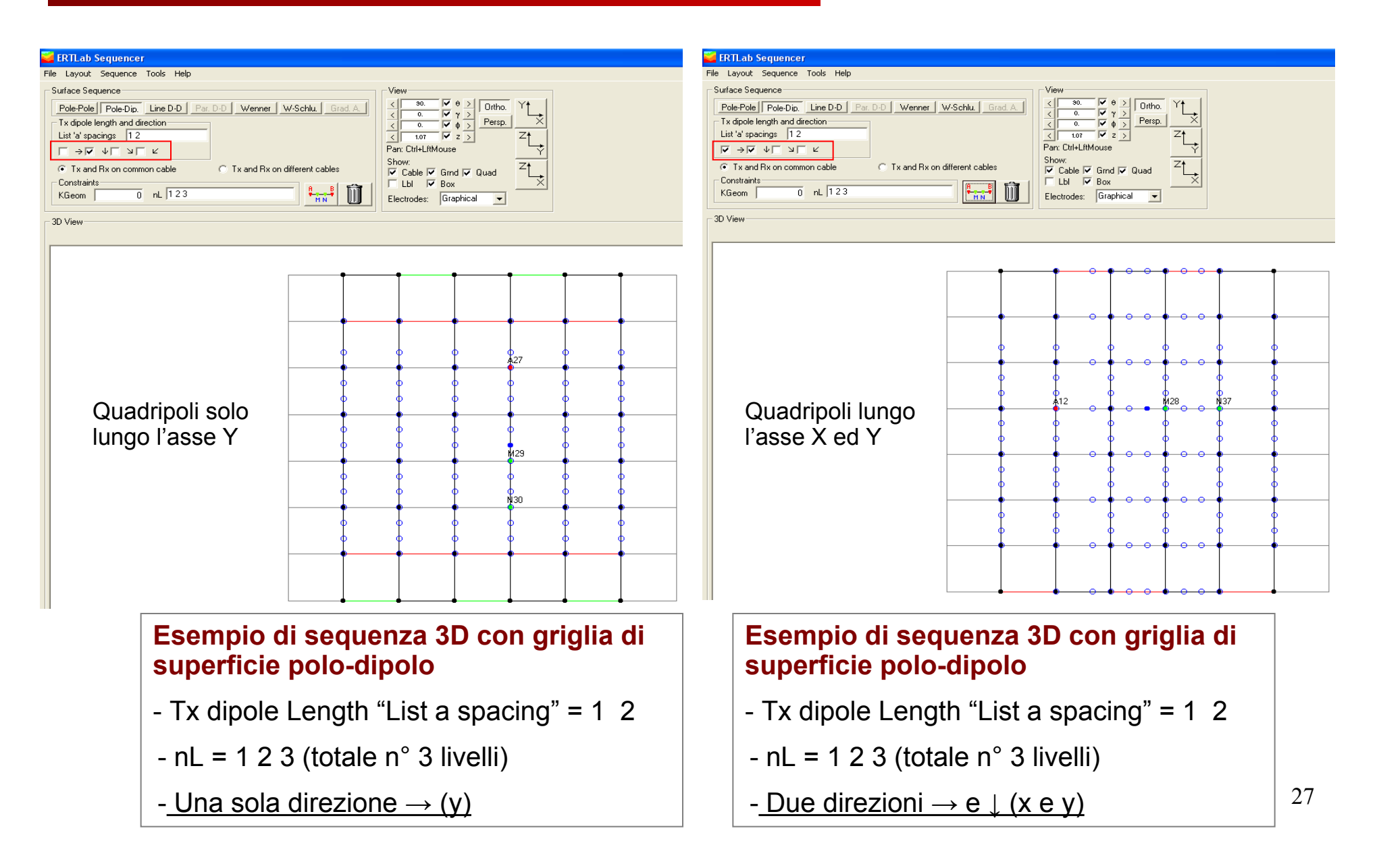

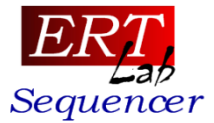

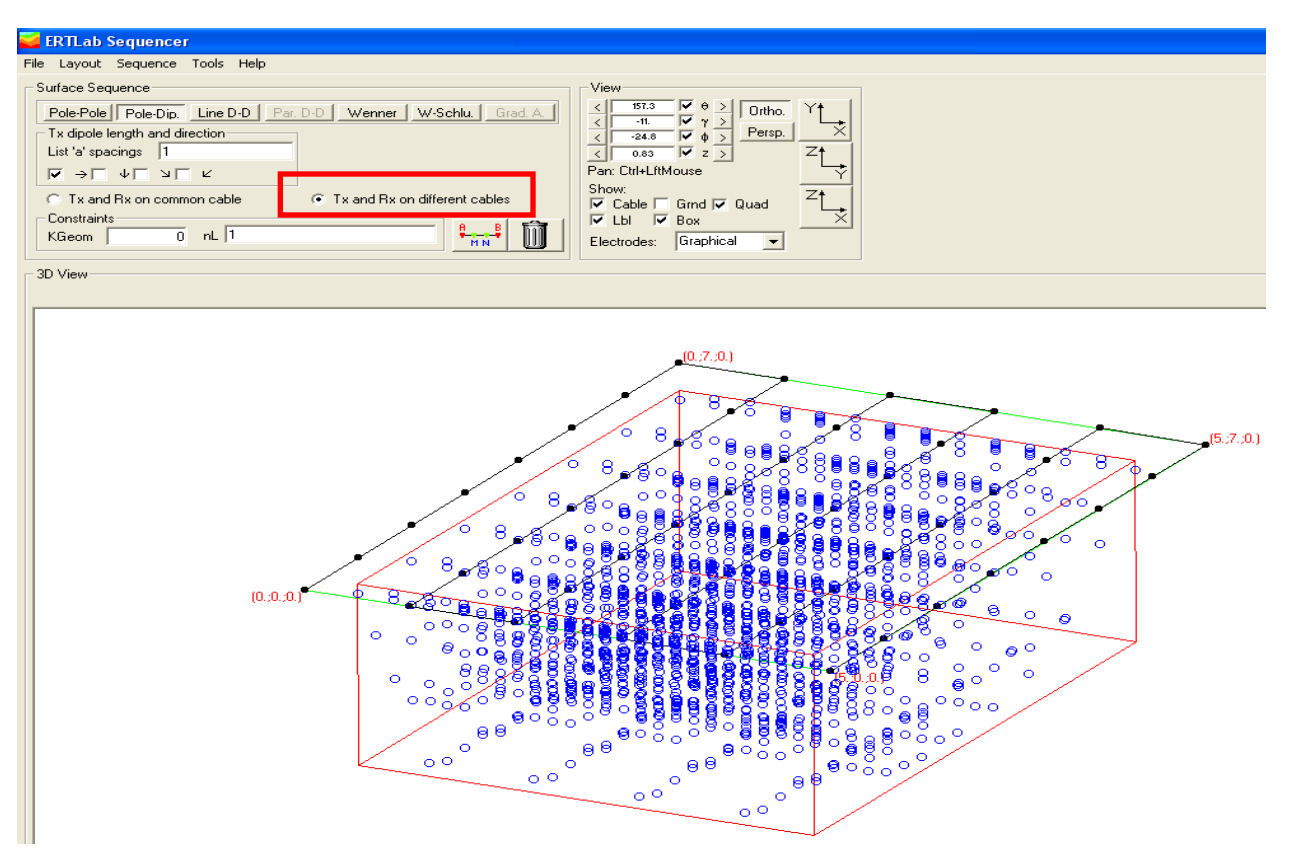

#### Esempio di sequenza polo-dipolo 3D con griglia di superficie

- OPZIONE "Tx and Rx on different cables" SELEZIONATA (funzione deprecata)

Consente la generazione rapida di una sequenza di misura costituita da **tutte le combinazioni di quadripoli con il trasmettitore su un cavo ed il ricevitore su un secondo cavo**.

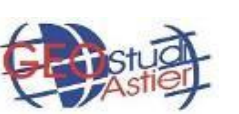

Occorre attenzione nell'utilizzo di questa funzione che non consente il controllo diretto dei livelli e può generare quadripoli con rapporto segnale/rumore troppo basso.

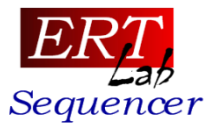

#### Altri esempi

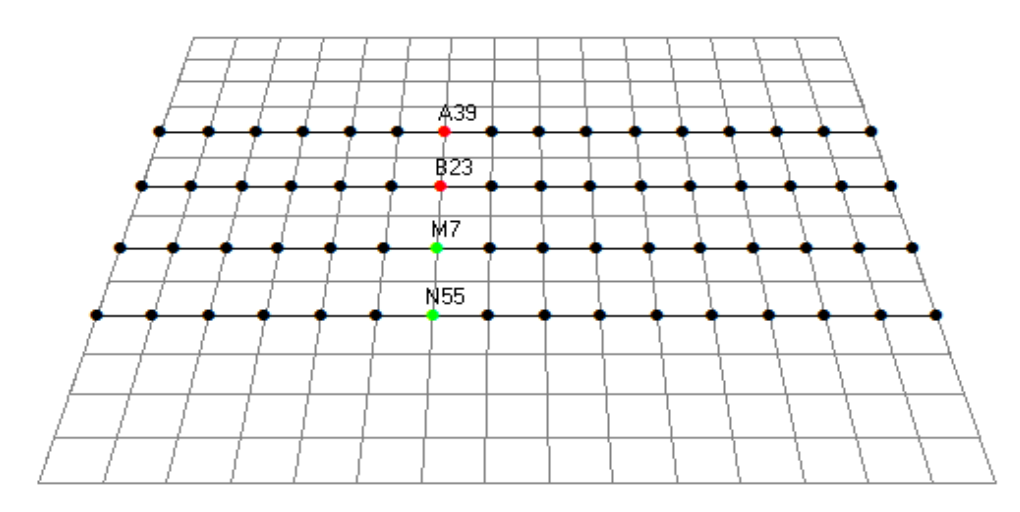

Array: Dipole- dipole Generazione quadripoli lungo la dir. Y Apertura del dipolo TX "a": 1 Level "n": 1

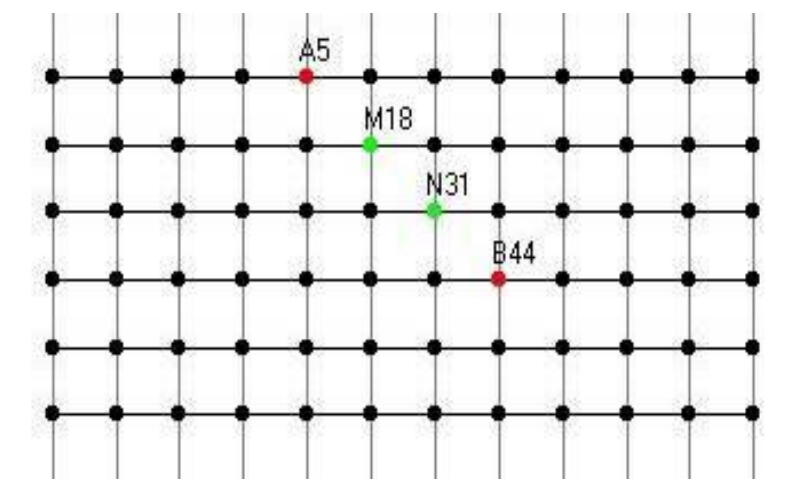

Array: Wenner Generazione quadripoli lungo la Diagonale 1 Apertura del dipolo TX "a": 1

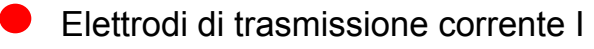

Elettrodi di misura della differenza di potenziale V

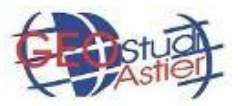

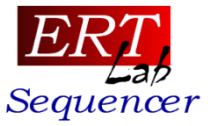

| Surface Sequence                                               |  |  |  |  |  |
|----------------------------------------------------------------|--|--|--|--|--|
| Pole-Pole Pole-Dip. Line D-D Par. D-D Wenner W-Schlu. Grad. A. |  |  |  |  |  |
| Tx dipole length and direction                                 |  |  |  |  |  |
| List 'a' spacings  1 2 3                                       |  |  |  |  |  |
| $\checkmark \rightarrow [ \lor ] \lor [ \lor ]$                |  |  |  |  |  |
| Tx and Rx on common cable     Tx and Rx on different cables    |  |  |  |  |  |
| Constraints       KGeom     0       nL     -10:10              |  |  |  |  |  |
|                                                                |  |  |  |  |  |

L'impostazione dei **livelli nL** è consentita anche per **valori negativi.** 

In questo caso il **ricevitore precede il trasmettitore** in termini di numerazione degli elettrodi.

(In array dipolo-dipolo questo implica la generazione di quadripoli reciproci).

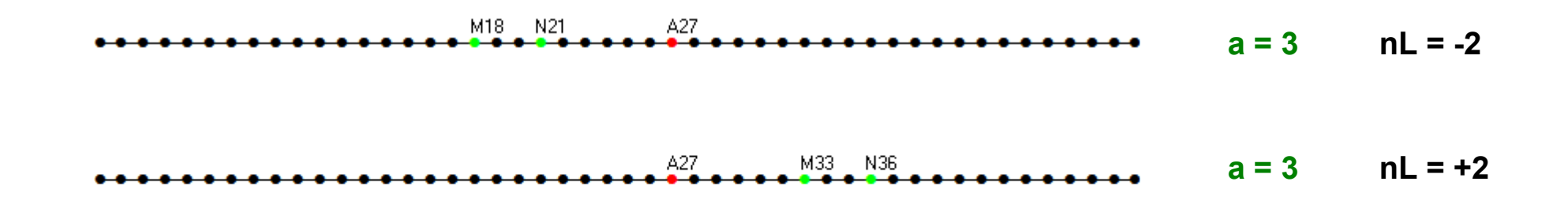

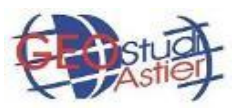

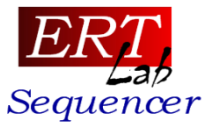

| - Surface Sequence                                                                  |                                 |
|-------------------------------------------------------------------------------------|---------------------------------|
| Surface Sequence                                                                    |                                 |
| Pole-Pole Pole-Dip. Line D-D Par.                                                   | D-D Wenner W-Schlu, Grad. A.    |
| Tx dipole length and direction                                                      |                                 |
| List 'a' spacings 123                                                               |                                 |
| $\boxed{\checkmark} \rightarrow \boxed{~} \checkmark \boxed{~} \lor \boxed{~} \lor$ |                                 |
| Tx and Rx on common cable                                                           | C Tx and Rx on different cables |
| Constraints                                                                         |                                 |
| KGeom 0 nL -48:48                                                                   | MN U                            |
|                                                                                     |                                 |

L'impostazione dei livelli nL pari a:

nL= -NE: NE (es.: nL=-48:48)

(con NE= numero totale di elettrodi)

consente di generare tutte l**e combinazioni possibili trasmettitore/ricevitore** per ciascuna apertura "a" dei dipoli.

Questa opzione è molto utile per la generazione di sequenze UNIVERSALI.

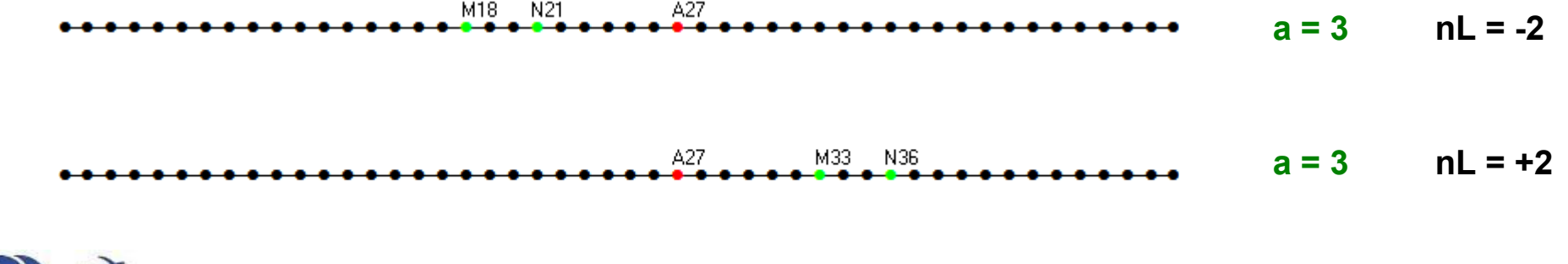

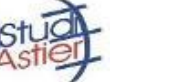

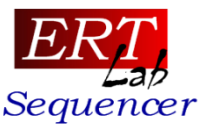

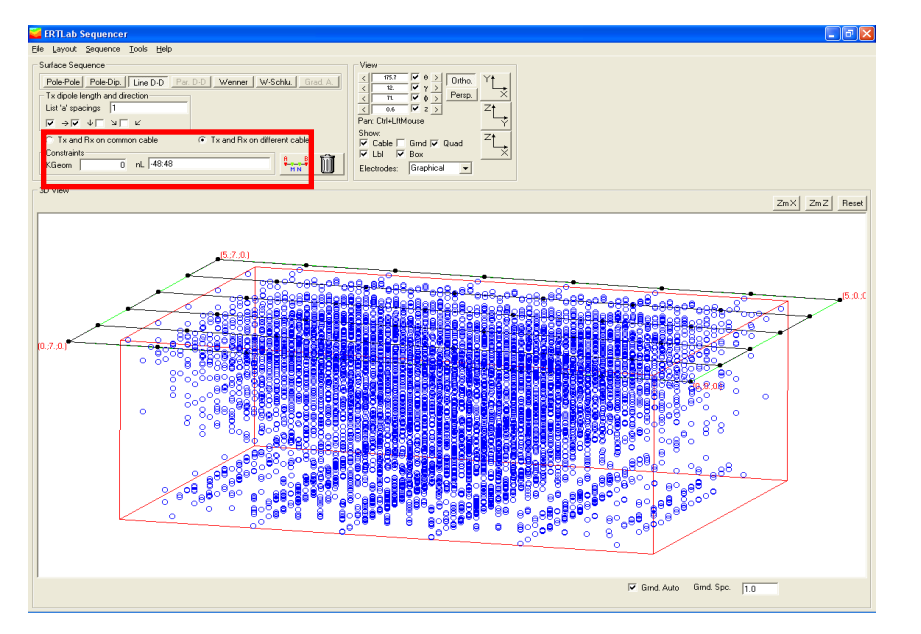

Prima del "filtraggio" per K (=0) Totale 12796 quadripoli

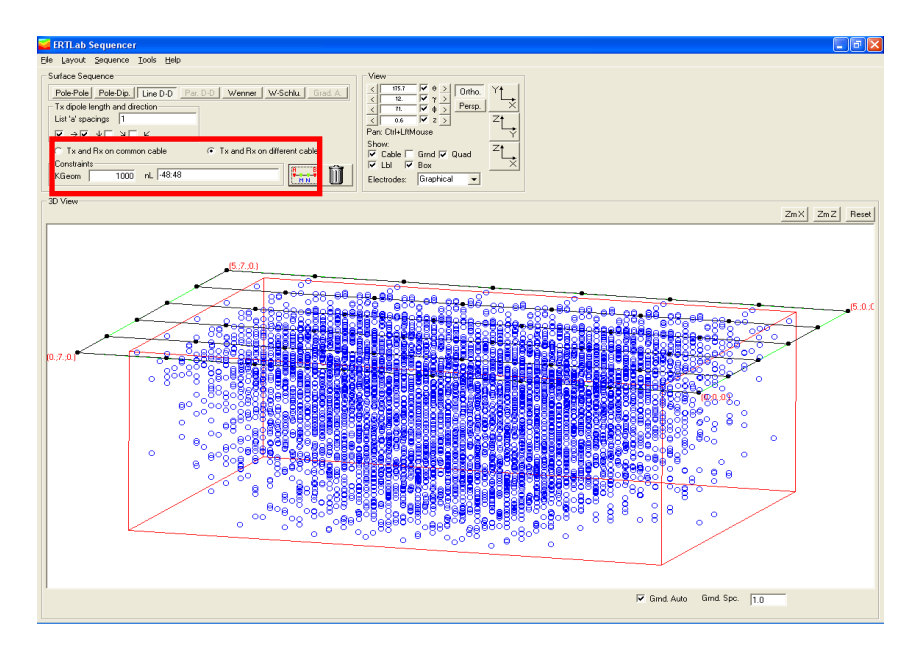

Dopo il "filtraggio" per K (=1000) Totale 10749 quadripoli

L'approccio "universale" può talvolta definire troppi quadripoli, molti dei quali saranno probabilmente affetti da un rapporto segnale rumore basso (dist. Tx-Rx troppo alta - ricordare che  $\rho$  = KV/I).

Per ovviare a ciò, e se la geometria elettrodica è nota con sufficiente accuratezza, si può inserire un "Constrain K Geom." per limitare il numero di misure.

Per array polo dipolo generalmente viene scelto pari a circa 1000/1500 volte la spaziatura elettrodica (es. spaziatura el. 1 m  $\rightarrow$  K Geom = 1000-1500).

![](_page_31_Picture_9.jpeg)

![](_page_32_Picture_1.jpeg)

Quando è preferibile usare questa modalità?

- 1) Acquisizioni in due o più fori
- 2) Acquisizioni 3D di superficie a forma di L, C o loop di elettrodi
- 3) Acquisizioni miste simultanee foro-superficie

![](_page_32_Picture_6.jpeg)

![](_page_33_Picture_1.jpeg)

#### Come funziona

| ERTLab Seque                                                                       | r <mark>icer</mark><br>r <mark>ice <u>T</u>ools <u>H</u>elp</mark>          |
|------------------------------------------------------------------------------------|-----------------------------------------------------------------------------|
| - Multi-Borehole Seau<br>Pole-Pole Pole-I                                          | Dip. DipDip. Wenner W-Schlu.                                                |
| <ul> <li>TX-RX D istance</li> <li>✓ Common Cable</li> <li>✓ Cross Cable</li> </ul> | n 12345 Tx and Rx mode Tx and Rx mode N ■ ■ ■ ■ ■ ■ ■ ■ ■ ■ ■ ■ ■ ■ ■ ■ ■ ■ |
| Dipole length Tx-F<br>a List 123<br>KGeom                                          | Add group:     Add       0     List of groups:                              |
| 5b. Vincola la ge<br>geometrico                                                    | nerazione dei quardipoli al fattore                                         |
| Se 0: nessu<br>Se N>0: cre                                                         | n vincolo<br>a solo quadripoli con abs(K) <n< td=""></n<>                   |

- 1. Selezionare il tipo di array (sono consentiti array multipli)
  - 2. Scegliere la tipologia di quadripoli: Common cable e/o Cross cable
- 3. Impostare i livelli n, distanza TX-RX in termini di apertura del dipolo
  - Specificare tutti gli "n" desiderati o
  - Selezionare INIZIO:INCR::FINE
  - 4. Impostare la modalità TX ed RX (solo per elettrodi in foro,
  - V = dipolo lungo il foro;
  - H= dipolo trasversale ai fori)
  - 5a. Impostare l'apertura del dipolo TX ed RX.
  - Specificare tutti gli "a" desiderati o
  - Selezionare INIZIO:INCR.:FINE
  - 6. **Aggiungere gruppi di cavi**, poi selezionare il gruppo corrente usato per la creazione delle sequenze
  - 7. **Creare** (o aggiungere) i quadripoli 34

![](_page_33_Picture_17.jpeg)

![](_page_34_Picture_1.jpeg)

Impostazione dei parametri principali – Levels "n"

| $_{\Box}$ TX-RX Distance = |                   |
|----------------------------|-------------------|
| 🔲 Common Cable             | n 123456789101112 |
| Cross Cable                | n 123456789101112 |

Per i quadripoli di tipo *cross-cable* i livelli "n" sono convenzionalmente definiti con riferimento alla distanza tra dipoli Tx ed Rx verticali secondo lo schema seguente:

![](_page_34_Figure_5.jpeg)

![](_page_35_Picture_1.jpeg)

#### Impostazione dei parametri principali – List of groups

| Multi-Borehole Seauence—                    |                 |            |    |        |     |       |  |  |
|---------------------------------------------|-----------------|------------|----|--------|-----|-------|--|--|
| Pole-Pole Pole-Dip. DipDip. Wenner W-Schlu. |                 |            |    |        |     |       |  |  |
| TX-RX Distance Tx and Rx mode               |                 |            |    |        |     |       |  |  |
| 🔽 Common Cable 🛛 n 🗍 2                      | 2345            |            | Τ× | ▼ ∨□ H | MN  |       |  |  |
| Cross Cable n 12                            | Rx              | Г ∨□ н     | Ŵ  | P      |     |       |  |  |
| Dipole length Tx-Rx                         | - Groups of Cab | les        |    |        |     |       |  |  |
| a List 123                                  | Add group:      | 1234       |    |        | Add | l   î |  |  |
| KGeom 0                                     | List of groups: | 1234       |    |        | -   | E     |  |  |
|                                             |                 | 1234       |    |        |     |       |  |  |
| 3D View                                     |                 | 124        |    |        |     |       |  |  |
|                                             |                 | 312        |    |        |     |       |  |  |
|                                             |                 | All Cables |    |        |     |       |  |  |

Per i quadripoli *cross-cable,* il campo "*List of Groups*" definisce quali combinazioni di TX/RX vengono generate.

Es. se sono presenti i cavi 1, 2, 3, 4 ed impostiamo nel campo "List of groups" (cavi correnti) 1 2 4, saranno generati i seguenti quadripoli:

- I) quadripoli con TX sul cavo 1 RX sul cavo 2
- **II)** quadripoli con TX sul cavo 1 RX sul cavo 4
- III) quadripoli con TX sul cavo 2 RX sul cavo 4

![](_page_35_Picture_9.jpeg)

![](_page_36_Picture_1.jpeg)

#### Esempio - Multi-borehole

![](_page_36_Figure_3.jpeg)

Array: Dipole-dipole Common Cable TX ed RX: Vertical TX Dipole length "a": 2 Level"n": 1

![](_page_36_Figure_5.jpeg)

Array: Dipole-dipole Cross Cable TX and RX: Horizontal List of Groups: 2 3 4

![](_page_36_Picture_7.jpeg)

![](_page_37_Picture_1.jpeg)

#### Esempio – Configurazione Polo-dipolo per geometrie a L

![](_page_37_Figure_3.jpeg)

![](_page_38_Picture_1.jpeg)

![](_page_38_Figure_2.jpeg)

![](_page_38_Picture_3.jpeg)

![](_page_39_Picture_1.jpeg)

![](_page_39_Figure_2.jpeg)

![](_page_39_Picture_3.jpeg)

![](_page_40_Picture_1.jpeg)

![](_page_40_Figure_2.jpeg)

![](_page_40_Figure_3.jpeg)

#### Esempio di sequenza dipolo-dipolo:

- Solo cross cable
- n = 1 (totale n° 1 livello *Tx-Rx distance*)
- Apertura Tx e Rx (*Dipole Length* Tx-Rx= 1a, 2a, 3a

![](_page_41_Picture_1.jpeg)

#### Esempio di sequenza 3D dipolo-dipolo:

- Common + cross cable
- n = 5 (totale n° 1 livello *Tx-Rx distance*)
- Apertura Tx e Rx (Dipole Length Tx-Rx= 1a, 2a, 3a, 4a, 5a
- Tx solo su cavo 1-24 ed Rx solo su cavo 25-48 (List of groups "1 2")

![](_page_41_Figure_7.jpeg)

![](_page_41_Picture_8.jpeg)

#### Esempio di sequenza 3D dipolo-dipolo

- Common + cross cable
- N = 5 (totale n° 1 livello *Tx-Rx distance*)
- Apertura Tx e Rx (Dipole Length Tx-Rx= 1a, 2a, 3a, 4a, 5a
- Tx su cavo 1-24 ed Rx su cavo 25-48 (List of groups "1 2")
- <u>Tx şu cavo 25-48 ed Rx su cavo 1-24 (List of groups "2 1")</u>

![](_page_42_Figure_7.jpeg)

![](_page_42_Picture_8.jpeg)

![](_page_42_Picture_9.jpeg)

![](_page_42_Picture_10.jpeg)

![](_page_43_Picture_1.jpeg)

#### Esempio di sequenza 3D dipolo-dipolo UNIVERSALE a 48 elettrodi

- Unico Common cable da 1 a 48 el. perimetrali creato da Layout >> Grid
- Tx-Rx distance (solo Common cable spuntato): -48:48
- Apertura Tx e Rx (Dipole Length Tx-Rx= 1a, 2a, 3a, 4a, 5a
- Fattore geometrico K = 0

![](_page_43_Figure_7.jpeg)

Questi 4152 quadripoli possono essere filtrati/ridotti attraverso il vincolo a fattore K

Ad es. con K = 2000 si ottengono 2182 quadripoli totali

![](_page_43_Picture_10.jpeg)

#### #4152 misure

![](_page_43_Picture_12.jpeg)

<u>#2182 misure</u>

![](_page_44_Picture_1.jpeg)

#### Esempio – Generazione sequenze da foro

| ERTLab Sequencer         | and the second second se |                          |
|--------------------------|----------------------------------------------------------------------------------------------------|--------------------------|
| e Layout Sequence ]      | ools <u>H</u> elp                                                                                                    |                          |
| fulti-Borehole Sequence  |                                                                                                    | View                     |
| Pole-Pole Pole-Dip. Dip. | Dip. Wenner W-Schlu.                                                                                                    | < 180. ♥ θ > Ortho. Y↑   |
| TX-RX Distance           | Tx and Rx mode                                                                                                    |                          |
| Common Cable n 123       | 45 Тх 🔽 VГ Н 🛅                                                                                                    | ₹ <u>113</u> ₹ 2 > Z†    |
| Cross Cable n -24:2      | BX 🔽 V 🗆 H                                                                                                    | Pan: Ctrl+LftMouse       |
| Dipole length Tx-Rx      | aroups of Cables                                                                                                    |                          |
| List 123                 | Add group: 12 Ad                                                                                                    |                          |
| Geom 0 l                 | ist of groups: All Cables                                                                                                    | Electrodes: Electrode ID |
| ) View                   |                                                                                                    |                          |
|                          |                                                                                                    |                          |
|                          |                                                                                                    | <b>—</b>                 |
|                          |                                                                                                    |                          |
|                          |                                                                                                    |                          |
|                          |                                                                                                    |                          |
|                          |                                                                                                    |                          |
| = -4.59; Z= -9.25)       |                                                                                                    |                          |
|                          |                                                                                                    |                          |

- 1. Impostare la geometria (2 cavi da 24 elettrodi).
- 2. Disabilitare le misure common cable.

3. Impostare le misure *cross cable* -24:24 (per generare tutte le combinazioni TX/RX).

4. Impostare l**'apertura "a"** = 1, 2, 3; se i fori sono molto distanti si può omettere a= 1 e lasciare 2 e 3.

5. Scegliere l**'array** Pole-Dip. oppure Dip.Dip. e generare le misure TX cavo 1e RX cavo 2 (list of groups=1 2).

6. Aggiungere il *Group of Cables.* 2 1 e generare le misure TX cavo 2 e RX cavo 1.

![](_page_44_Picture_10.jpeg)

![](_page_45_Picture_0.jpeg)

![](_page_45_Picture_2.jpeg)

![](_page_46_Picture_1.jpeg)

#### Tool grafici

|                                                             | 🚰 ERTLab Sequencer                                             |                                                                 |
|-------------------------------------------------------------|----------------------------------------------------------------|-----------------------------------------------------------------|
|                                                             | <u>File Layout Sequence Tools H</u> elp                        |                                                                 |
|                                                             | Surface Sequence                                               | View                                                            |
|                                                             | Pole-Pole Pole-Dip. Line D-D Par. D-D Wenner W-Schlu. Grad. A. | $\langle 180. \forall \theta \rangle$ Ortho. $\forall \uparrow$ |
|                                                             | Tx dipole length and direction                                 |                                                                 |
|                                                             | List'a spacings  123                                           | All I I Z ≥ All All All All All All All All All A               |
|                                                             | G Tu and Bu on common cable                                    | Show:                                                           |
| -                                                           | Constraints                                                    | Promondo il tacto ALT o traccinando                             |
| ERTLab Sequencer                                            | KGeom 0 nL 12345                                               |                                                                 |
| File Layout Sequence Tools Help                             | 2D16au                                                         | il mouse tenendo premuto il tasto                               |
| Surface Sequence                                            |                                                                | n mouse tenendo premuto n tasto                                 |
| Pole-Pole Pole-Dip. Line D-D Par. D-D Wenner W-Schlu. Gra   |                                                                | <b>sinistro</b> è possibile selezionare un                      |
| List 'a' spacings 123                                       |                                                                |                                                                 |
|                                                             |                                                                | aruppo di elettrodi                                             |
| © Tx and Rx on common cable C Tx and Rx on different cables |                                                                | 5 11                                                            |
| Constraints e e                                             |                                                                |                                                                 |
| KGeom 0 nL 1 2 3 4 5                                        |                                                                |                                                                 |
| 3D View                                                     |                                                                |                                                                 |
|                                                             |                                                                |                                                                 |
|                                                             | ••••••••                                                       | • • • • • • • • • • • • • • • • • • • •                         |
| Gli alattradi casì sala-                                    | zionati                                                        |                                                                 |
| Gil eletti oui cosi selez                                   |                                                                |                                                                 |
| sono visualizzati in                                        | BILL                                                           |                                                                 |
|                                                             |                                                                |                                                                 |
|                                                             |                                                                |                                                                 |
|                                                             |                                                                |                                                                 |
|                                                             |                                                                |                                                                 |
|                                                             | ••••                                                           | ****                                                            |
| sono visualizzati in                                        | BLU                                                            | ••••                                                            |

![](_page_46_Picture_4.jpeg)

![](_page_47_Picture_1.jpeg)

| 🚄 E          | RTLab S                                  | Sequence                                   | r.         |                                                           |                                                                             |                                                  |                                                                                    |                                                               |                                                         |                                                  |                                              |          |
|--------------|------------------------------------------|--------------------------------------------|------------|-----------------------------------------------------------|-----------------------------------------------------------------------------|--------------------------------------------------|------------------------------------------------------------------------------------|---------------------------------------------------------------|---------------------------------------------------------|--------------------------------------------------|----------------------------------------------|----------|
| File         | Layout                                   | Sequence                                   | Tools      | er Er                                                     | TLab Sequ                                                                   | encer                                            | r<br>                                                                              |                                                               |                                                         |                                                  |                                              |          |
| Su<br>F<br>L | Coord<br>Cable<br>Grid<br>Electr<br>Make | dinate List<br>s<br>odes<br>Sequences<br>V | ne D<br>on | Eile !<br>N.<br>1<br>2<br>3<br>4<br>5<br>6<br>7<br>8<br>9 | _ayout Sequ<br>Cable<br>1<br>1<br>1<br>1<br>1<br>1<br>1<br>1<br>1<br>1<br>1 | El.<br>1<br>2<br>3<br>4<br>5<br>6<br>7<br>8<br>9 | <u>Tools</u> <u>H</u> el<br>X<br>0.<br>1.<br>2.<br>3.<br>4.<br>5.<br>6.<br>7.<br>8 | P<br>0.<br>0.<br>0.<br>0.<br>0.<br>0.<br>0.<br>0.<br>0.<br>0. | Z<br>0.<br>0.<br>0.<br>0.<br>0.<br>0.<br>0.<br>0.<br>0. | usd<br>1<br>1<br>1<br>1<br>1<br>1<br>1<br>1<br>1 | Roll<br>0<br>0<br>0<br>0<br>0<br>0<br>0<br>0 |          |
|              |                                          |                                            |            | Set                                                       | as Roll R                                                                   | eset Ro                                          | bll                                                                                |                                                               |                                                         | Set as                                           | Skip Re:                                     | set Skip |
|              |                                          |                                            |            |                                                           |                                                                             |                                                  |                                                                                    |                                                               |                                                         |                                                  |                                              |          |

Per gli elettrodi selezionati può essere impostata la proprietà ROLL o quella SKIP:

- Set as roll: durante la generazione della sequenza i quadripoli che hanno: tutti gli elettrodi (A e B e M ed N) impostati come "set as roll" sono rimossi dal *set* di misure

- Set as skip: durante la generazione della sequenza i quadripoli che hanno:

almeno un elettrodo (A o B o M o N) impostato come "set as skip" sono rimossi dal set di misure

![](_page_47_Picture_7.jpeg)

![](_page_48_Picture_1.jpeg)

#### Generazione di sequenza Roll-along

| 🐱 ERTLab Sequencer                                                                                                    |          |
|----------------------------------------------------------------------------------------------------|----------|
| File Layout Sequence Tools Help                                                                                                    |          |
| Surface Sequence                                                                                                    |          |
| Pole-Pole       Pole-Dip.       Line D-D       Par. D-D       Wenner       W-Schlu.       Grad A         Tx dipole length and direction       Image: Comparison of the streng streng st |          |
| Constraints     Image: Constraints       KGeom     0       nL     1 2 3 4 5       Image: Constraints     Image: Constraints       Image: Constraints     Image: Constraints       Image: Constraints     Image                                                                                                    |          |
| 3D View                                                                                                    | _        |
|                                                                                                    |          |
|                                                                                                    |          |
|                                                                                                    |          |
| Selezionare e impostare come "Set                                                                                                    | as roll" |
|                                                                                                    |          |
|                                                                                                    |          |
| •••••••••••••••••••••••                                                                                                    | ••       |
|                                                                                                    |          |
|                                                                                                    |          |
| 0000000000000000                                                                                                    |          |
| 00000000000000                                                                                                    |          |
| 0000000000000                                                                                                    |          |
| 000000000000000000000000000000000000000                                                                                                    |          |
| Quadripoli generati                                                                                                    |          |
| 0000000000000                                                                                                    |          |
| 000000000                                                                                                    |          |
| 000000                                                                                                    |          |
|                                                                                                    |          |

![](_page_48_Picture_4.jpeg)

. . .

![](_page_49_Picture_1.jpeg)

![](_page_49_Figure_2.jpeg)

![](_page_49_Picture_3.jpeg)

![](_page_50_Picture_1.jpeg)

![](_page_50_Figure_2.jpeg)

![](_page_50_Picture_3.jpeg)

![](_page_51_Picture_1.jpeg)

## Tools

![](_page_51_Figure_3.jpeg)

![](_page_51_Picture_4.jpeg)

![](_page_52_Picture_1.jpeg)

La sequenza generata può essere esportata in diversi formati

| File | Layout Seq        | uence | Tools   | Help    |      |
|------|-------------------|-------|---------|---------|------|
|      | Open +            | nce-  |         |         |      |
|      | Save 🔸            |       | Cables  |         | chlu |
|      | Quit              | ]     | MPT DA  | S file  | hr   |
| V    | Common Cable      |       | ERTLab  |         | [] - |
|      | Cross Cable       |       | Electre |         | F    |
|      | ipole length Tx-F |       | MPT     |         | E    |
| a    | List  123         |       | MAE ser | n file  | L    |
| K    | âeom              |       | ARES ud | ls file | s    |
| ⊢ 3D | View              |       |         |         | -    |

![](_page_52_Picture_4.jpeg)